## **Official Withdrawal from the University**

Withdrawing for the University means you intend to withdraw from all classes that have not yet been completed up to that time.

- A student who leaves the University voluntarily before the end of the fall or spring semester must withdraw from all classes or notify the Office of the Registrar in writing.
- Students who do not withdraw officially from a class they fail to complete will receive an "F" in that class.
- Students with holds on their registration should contact the Office of the Registrar for assistance in processing the withdrawal.

**Important!** If you receive financial aid, please read this information carefully and contact the Financial Aid Office if you have questions.

## Withdrawing from All Classes

- 1. Click the Manage Classes tile from the Student Homepage.
- 2. Click **Enroll** in the left navigation.
- 3. Click the **Drop** tab.

**NOTE:** If more than one term is open for enrollment changes, you will be offered a choice of terms. Select the appropriate term from the options given by clicking the radio button next to the term.

| Be aware                 |                                                                 |                     |                           |        |                        |    |     |  |  |
|--------------------------|-----------------------------------------------------------------|---------------------|---------------------------|--------|------------------------|----|-----|--|--|
| Select Term looks the    | <u>S</u> e                                                      | arch <u>P</u> lan E | nroll <u>My</u> Academics |        |                        |    |     |  |  |
| same on each tab         | My Class Schedule   Add   Drop   Swap   Edit   Term Information |                     |                           |        |                        |    |     |  |  |
| My Class Schedule<br>Add | Dro                                                             | p Classes           |                           |        |                        | 1- | 2-3 |  |  |
| Drop                     | Se                                                              | lect Term           |                           |        |                        |    |     |  |  |
| Swap                     | Swap Select a term then select Continue.                        |                     |                           |        |                        |    |     |  |  |
|                          |                                                                 | Term                | Career                    | Instit | tution                 |    |     |  |  |
| Make sure you are on     | $\bigcirc$                                                      | Fall 2018           | Undergraduate             | The    | University of Arkansas |    |     |  |  |
| the <b>Drop</b> tab when | ۲                                                               | Spring 2019         | Undergraduate             | The    | University of Arkansas |    |     |  |  |
| dropping a class.        |                                                                 |                     |                           |        | Continue               |    | -   |  |  |

- 4. Select the Check Box of for all classes for which you are enrolled.
- 5. Click the Drop Selected Classes button to remove all classes from your schedule.
- 6. Click the **Begin Withdrawal Process** button to continue.

## UAConnect Knowledge Center

| You are attempting to drop all your classes. This means you will be withdrawn from t<br>term indicated below for all classes which have not been completed. Any completed<br>courses will remain on your record. | he |
|----------------------------------------------------------------------------------------------------|----|
| ₽<br>Spring 2019, All Sessions                                                                                                    |    |
|                                                                                                    |    |
| Begin withdrawal process                                                                                                    |    |
|                                                                                                    |    |
| Please click here for more information regarding the University withdrawal policy.                                                                                                    |    |

- 7. A questionnaire is available to provide the University important information about your withdrawal.
  - You may choose to continue without taking the questionnaire.

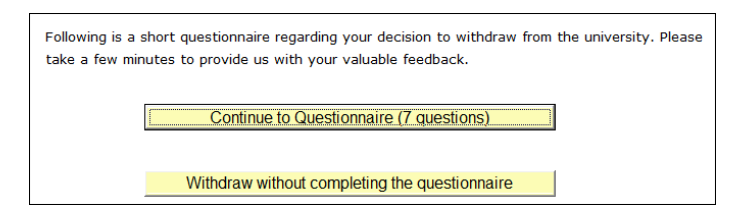

8. Click **Yes** to continue with your withdrawal. *This is the last opportunity to retain your enrollment.* If you select **No**, the withdrawal process is cancelled, and you are still enrolled in your classes.

| You are about to withdraw from Spring 2019 | , All Sessio | ons. Are you sure you want to continue? (22001,34) |
|--------------------------------------------|--------------|----------------------------------------------------|
|                                            | Yes          | No                                                 |

9. A verification message appears indicating your withdrawal is successful. Click **OK** to continue.

| You have been successful | y withdrawn (22001,1000) |
|--------------------------|--------------------------|
| ок                       | Cancel                   |

- 10. To confirm that you have been withdrawn, click View My Classes.
- **NOTE:** Contact the Treasurer's Office for possible financial obligations resulting from your withdrawal from the University.